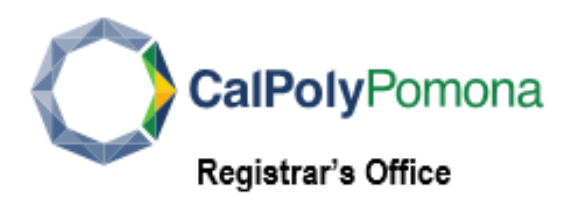

## Update your address:

Home: your home or permanent address is used by Human Resources department

Mailing: your current mailing address is used to mail official correspondence

- 1. To view, add or change an address, log into **BroncoDirect**.
- 2. Click the Student Center menu, next click Personal Information pull-down menu.

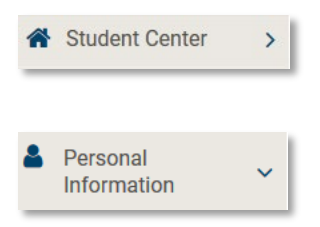

3. To <u>change an address</u>, click **My Addresses** box, next the **Edit** box, select the **Address Type** [Mail or Other].

| My Addresses      |                                        |        |          |
|-------------------|----------------------------------------|--------|----------|
| Addresses         |                                        |        |          |
| ADDRESS TYPE      | ADDRESS A                              | EDIT   | DELETE   |
| Mail              | 222 W Fir St, APT D1<br>Brea, CA 92821 | 🖋 Edit |          |
| Other             | 222 W Fir St<br>Brea, CA 92821         | 🖋 Edit | 🗙 Delete |
|                   |                                        |        |          |
|                   |                                        |        |          |
|                   |                                        |        |          |
|                   |                                        |        |          |
|                   |                                        |        |          |
| Add a new address |                                        |        |          |

4. To <u>enter an address</u>, click the **Add a new address** box, type the address in the field, click **OK** 

| Add a new    | dress                        |   |
|--------------|------------------------------|---|
|              |                              |   |
| irect        |                              |   |
| Edit Address |                              | 4 |
| Country      | Jnited States Change Country |   |
| Address 1    |                              |   |
| Address 2    |                              |   |
| Address 3    |                              | _ |
| City         |                              |   |
| State        | Q                            | _ |
| Postal       | 1                            |   |
| County       |                              |   |
| OK Car       | 8                            |   |

5. After clicking the **OK** button, you will be prompted to select the **Address Type**, click your selection.

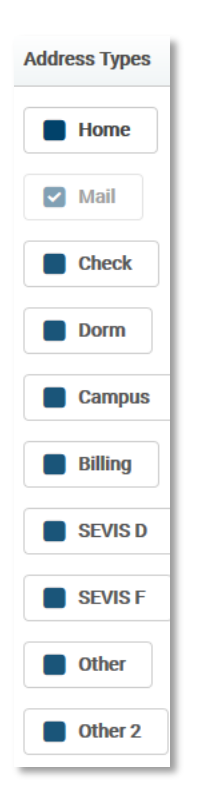

6. Verify the information and click the Save button